| 1、 | 打开IPhone的无线网络连接, | 选择eduroam |
|----|------------------|-----------|
|----|------------------|-----------|

| ••••• 中国电信 4G 下午4:08 | <b>O</b> 91% 🔳 |
|----------------------|----------------|
| <b>く</b> 设置 无线局域网    |                |
|                      |                |
| 无线局域网                |                |
| 选取网络 影響              |                |
| CT-Young@HNIE        | হ (i)          |
| E404                 | <b>a</b>       |
| eduroam              | ≜ 奈 (ì         |
| MERCURY_C8CA         | <b>a</b>       |
| NetworkCenter        | 🕯 🗢 i          |
| 其他                   |                |
|                      |                |
| 启用 WAPI              | $\bigcirc$     |
|                      |                |
| 使用无线局域网与蜂窝移动的应用      | >              |
|                      |                |

2、正确的用户名(格式为 教职工工号@hnie.edu.cn)和密码,点击"加入"

| ••••             | 中国印             | 电信 40 | G   | 下午 | 4:09     |        |   | <b>O</b> 91 | % 🔳       |
|------------------|-----------------|-------|-----|----|----------|--------|---|-------------|-----------|
|                  | 请输入"eduroam"的密码 |       |     |    |          |        |   |             |           |
| 取                | 消               |       |     | 输入 | 密码       |        |   | b           | 兦         |
|                  |                 |       |     |    |          |        |   |             |           |
|                  |                 | -     | _   |    |          |        |   |             |           |
| 用                | □名              |       |     | ۵ŀ | nie.e    | edu.ci | n |             |           |
| 密码               | 码               |       | ••• | •• |          |        |   |             |           |
|                  |                 |       |     |    |          |        |   |             |           |
|                  |                 |       |     |    |          |        |   |             |           |
|                  |                 |       |     |    |          |        |   |             |           |
|                  |                 |       |     |    |          |        |   |             |           |
|                  |                 |       |     |    |          |        |   |             |           |
|                  |                 |       |     |    |          |        |   |             |           |
|                  |                 |       |     |    |          |        |   |             |           |
|                  |                 |       |     |    |          |        |   |             |           |
|                  |                 |       |     |    |          |        |   |             |           |
| 1                | 2               | 3     | 4   | 5  | 6        | 7      | 8 | 9           | 0         |
|                  |                 |       |     |    |          |        |   |             |           |
| -                |                 | ÷     | ;   |    | )        | \$     | & | @           | "         |
|                  |                 |       |     |    |          |        | , |             |           |
| #+=              |                 | ·     | ,   |    | <u> </u> | !      | Ľ |             | $\otimes$ |
| ABC space return |                 |       |     |    |          |        |   |             |           |
| space letum      |                 |       |     |    |          |        |   |             |           |

3、弹出的证书页面,点击"信任"

| ●●●●● 中国电信 | 音 4G 下午4:09                                 | <b>0</b> 91% <b></b> |
|------------|---------------------------------------------|----------------------|
| 取消         | 证书                                          | 信任                   |
|            |                                             |                      |
|            | <b>eduroam_SP_Server</b><br>签发者: eduroam_SP |                      |
|            | 不可信                                         |                      |
| 过期日期       | 2028/5/24 下午10:48:50                        |                      |
| 更多详细(      | 言息                                          | >                    |
|            |                                             |                      |
|            |                                             |                      |
|            |                                             |                      |
|            |                                             |                      |
|            |                                             |                      |
|            |                                             |                      |
|            |                                             |                      |
|            |                                             |                      |
|            |                                             |                      |
|            |                                             |                      |
|            |                                             |                      |
|            |                                             |                      |
|            |                                             |                      |
|            |                                             |                      |

4、如果用户名和密码输入正确无误,系统将自动连接上eduroam

| ●●●●● 中国电信 🗢 | 下午4:09        | <b>o</b> 91% 🗪     |
|--------------|---------------|--------------------|
| く设置          | 无线局域网         |                    |
| 无线局域网        |               |                    |
| 🗸 eduroam    |               | <b>≜ ≈</b> (i)     |
| 选取网络         |               |                    |
| CT-Young@    | HNIE          |                    |
| E404         |               | ∎                  |
| E506         |               | ∎                  |
| HP-Print-ae  | -LaserJet Pro | <b>∻</b> (j)       |
| MERCURY_C    | C8CA          | ∎ <del>?</del> (j) |
| NetworkCer   | nter          | ∎ <del>?</del> (j) |
| 其他           |               |                    |
|              |               |                    |
| 启用 WAPI      |               | $\bigcirc$         |
|              |               |                    |
| 使用无线局域网      | 与蜂窝移动的应用      | >                  |